## 練習 5: Commit/Push 程式到伺服器

Commit 為提交已 stage 的檔案至 Git, Commit 僅提交到本機, Push 以後才會上傳到伺服器, Commit 建議每做一點修改就 Commit 一次,一口氣 Commit 大量檔案可能發生未預期的問題;本練習的目的是由某乙先寫一段程式,並將程式 Commit/Push 到 git 上,使得以後某甲可以從 git 上取得這段程式並且做修改。

1. 在練習3 Clone 的目錄下,新增一個 Visual C++ CLR 應用程式

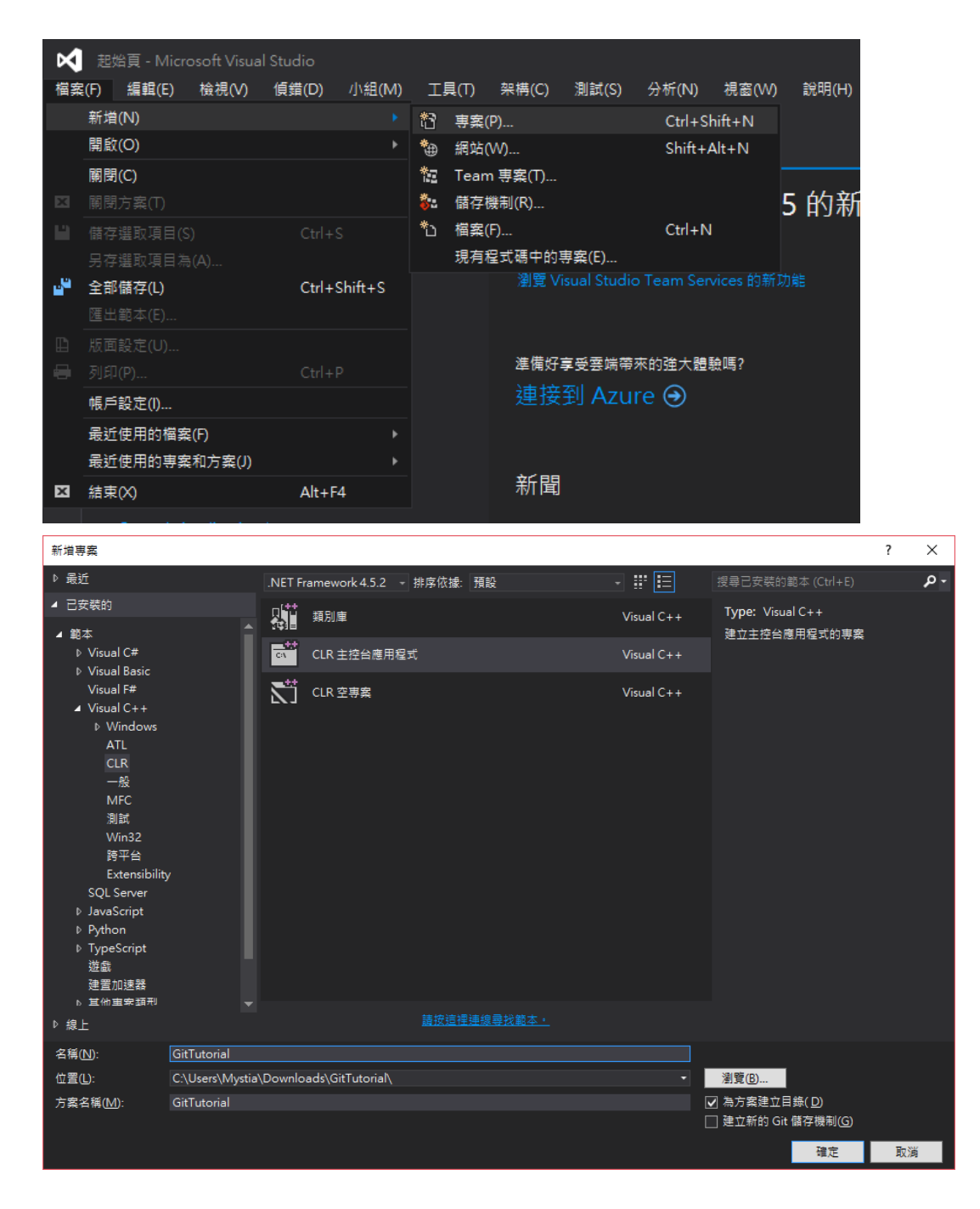

# 2. 在 GitTutorial. cpp 貼上下方程式碼:

```
#include "stdafx.h"
#include <string>
#include <iostream>
using namespace System;
bool Guess(int number) {
}
int main(array<System::String ^> ^args)
{
}
```

#### 3. Gitignore:

(Gitignore 可以設定檔案或路徑使其不再被 Git 追蹤,詳細可以使用 <u>https://www.gitignore.io/</u>,輸入所使用的 IDE 及語言,會自動產生 ignore 檔, 且在註解有說明該檔案或目錄用途為何)

#### 3-1. 在 unstaged file 點下右鍵,選擇 ignore

| GitTutorial         | ×                                                                                                    |                            |                   |                               |
|---------------------|----------------------------------------------------------------------------------------------------|----------------------------|-------------------|-------------------------------|
|                     | Pending files, sorted by file status 👻                                                                  | Search Q 🗱 🗸               |                   |                               |
| Vigitary FILE STATL | Staged files                                                                                            | Unstage All                | Unstage Selected  | GitTutorial/GitTutorial.VC.db |
| JP BRANCHES         |                                                                                                    |                            |                   |                               |
| S TAGS              |                                                                                                    |                            |                   |                               |
| ✓ △ REMOTES         |                                                                                                    |                            |                   |                               |
| origin              |                                                                                                    |                            |                   |                               |
| Ŭ                   |                                                                                                    |                            |                   |                               |
|                     |                                                                                                    |                            |                   |                               |
|                     |                                                                                                    |                            |                   |                               |
|                     |                                                                                                    |                            |                   |                               |
|                     | Unstaged files                                                                                          | Stage A                    | NI Stage Selected |                               |
|                     | GitTutorial/.vs/GitTutorial/v14,                                                                        | /.suo                      | ^                 |                               |
|                     | GitTutorial/GitTutorial.VC.VC.opendb                                                                    |                            |                   |                               |
|                     | <ul> <li>GitTutorial/GitTutorial.VC.dl</li> </ul>                                                       | Open                       | Shift+Ctrl+O      |                               |
|                     | GitTutorial/GitTutorial.sln                                                                             | Show in Explorer           |                   |                               |
|                     | GitTutorial/GitTutorial/Asser                                                                           | Copy Path To Clipboard     |                   |                               |
|                     | GitTutorial/GitTutorial/Debu                                                                            | External Diff              | Ctrl+D            |                               |
|                     | GitTutorial/GitTutorial/GitTu                                                                           | Add                        | Ctrl+Shift+Plus   |                               |
|                     | GitTutorial/GitTutorial/GitTu                                                                           | Track file type in Git LFS | curromerrido      |                               |
|                     |                                                                                                    | Remove                     | Ctrl+Del          |                               |
|                     | Mystia <asour rooso@gm<="" td=""><td>Discard</td><td>Shift+Ctrl+R</td><td>Commit options *</td></asour> | Discard                    | Shift+Ctrl+R      | Commit options *              |
|                     |                                                                                                    | Ignore                     |                   |                               |
|                     |                                                                                                    | Stop Tracking              |                   |                               |
|                     | Push changes immediately t                                                                              | Commit                     | Shift+Alt+C       | Commit                        |
|                     |                                                                                                    | Resolve Conflicts          | •                 |                               |
|                     | Log /                                                                                                   | Custom Actions             |                   |                               |
|                     |                                                                                                    |                            |                   |                               |

### 3-2. ignore 所有 debug 目錄下的所有檔案

| GitTutorial  | ×                                                              |                                                          |                          |                    |                  |  |  |
|--------------|----------------------------------------------------------------|----------------------------------------------------------|--------------------------|--------------------|------------------|--|--|
|              | Pending files, sorted by file status                           |                                                          | Search Q 🔅 🗸             |                    |                  |  |  |
| Verking C    | Staged files                                                   | Ignore                                                   |                          | rial/Debug/app.res |                  |  |  |
| VI Î BRANCHE |                                                                | Ignore filenames or pattern:                             |                          | n 'After'          |                  |  |  |
| o master     |                                                                | <ul> <li>Ignore exact filename(s)</li> </ul>             |                          |                    |                  |  |  |
| S TAGS       |                                                                | <ul> <li>Ignore all files with this extension</li> </ul> |                          |                    |                  |  |  |
|              |                                                                | Ignore everything beneath: GitTuto                       | rial/GitTutorial/Debug 🗙 |                    |                  |  |  |
|              |                                                                | <ul> <li>Ignore custom pattern</li> </ul>                |                          |                    |                  |  |  |
| - <u> </u>   |                                                                | Ignore for: this repository only 👻                       |                          |                    |                  |  |  |
|              |                                                                |                                                          | OK Cancel                |                    |                  |  |  |
|              | Unstaged files                                                 | Stage All Stage Sele                                     | cted                     |                    |                  |  |  |
|              | GitTutorial/vs/GitTutorial/v14/.suo                            |                                                          |                          |                    |                  |  |  |
|              | GitTutorial/GitTutorial.cpp                                    |                                                          |                          |                    |                  |  |  |
|              | GitTutorial/GitTutorial/Debug/app.res                          |                                                          |                          |                    |                  |  |  |
|              | Git Lutonal/Git Lutonal/Debug/Git Lutonal.tlog/rc.write.1.tlog |                                                          |                          |                    |                  |  |  |
|              | GitTutorial/GitTutorial/Deb                                    | ug/GitTutorial.tlog/rc.read.1.tlog                       |                          |                    |                  |  |  |
|              | GitTutorial/GitTutorial/Deb                                    | ug/GitTutorial.tlog/rc.command.1.tlog                    |                          |                    |                  |  |  |
|              | GitTutorial/GitTutorial/Deb                                    | ug/GitTutorial.tlog/metagen.write.1.tlog                 |                          |                    |                  |  |  |
|              | Git lutonal/Debug/Git lutonal.tiog/metagen.read.1.tiog         |                                                          |                          |                    |                  |  |  |
|              | Mystia <as80110680@gmail.com></as80110680@gmail.com>           |                                                          |                          |                    | Commit options * |  |  |
|              |                                                                |                                                          |                          |                    |                  |  |  |
|              |                                                                |                                                          |                          |                    |                  |  |  |
|              | Push changes immediately to origin/master                      |                                                          |                          |                    |                  |  |  |
|              | File Status                                                    | History Search                                           |                          |                    |                  |  |  |
| < >          |                                                                |                                                          |                          |                    |                  |  |  |

4. 打勾你要的檔案,接著填上你的 commit log 接著按下 commit, commit log

| 請填寫 | 了有; | 意義的   | Message |
|-----|-----|-------|---------|
|     |     | G 1 4 |         |

| SourceTree                                                               |                                                                                   | – 🗆 X                                         |
|--------------------------------------------------------------------------|-----------------------------------------------------------------------------------|-----------------------------------------------|
| <u>File Edit View Repository Actions Tools H</u> elp                     |                                                                                   |                                               |
| ↓     (+)     (-)       Clone / New Commit     Push     Pull       Fetch | ピージョン しょう こう のう こう しょう しょう しょう しょう しょう しょう しょう ひょう Branch Merge Stash Discard Tag | VI 🖂 🕞<br>Git Flow Terminal Explorer Settings |
| GitTutorial C:\Users\Mystia\Downloa GitTutoria                           | al 🗙                                                                              |                                               |
| ■14    µ master                                                          | Pending files, sorted by file status 👻 🗮 👻                                        | Search Q 🔅 🗸                                  |
| SS D:\SS Y FILE STA                                                      | TL Staged files Unstage All Unstage Selected                                      |                                               |
| 2 2 31 V master Working                                                  |                                                                                   |                                               |
| Framework C:\Users\Mystia\Downlo                                         | GitTutorial/vs/GitTutorial/v14/.suo                                               |                                               |
| TAGS                                                                     | GitTutorial/GitTutorial.sln                                                       |                                               |
| -36   1/2 master                                                         | S GitTutorial/GitTutorial/AssemblyInfo.cpp                                        |                                               |
| origin                                                                   | GitTutorial/GitTutorial/Debug/GitTutorial.vcxprojResolveAssemblyReference.cac     |                                               |
|                                                                          | GitTutorial/GitTutorial/GitTutorial.cpp                                           |                                               |
|                                                                          | GitTutorial/GitTutorial/GitTutorial.vcxproj                                       |                                               |
|                                                                          | Gittutarial/Gittutarial/Gittutarialucuarai filtare                                |                                               |
|                                                                          | Unstaged files Stage All Stage Selected                                           |                                               |
|                                                                          |                                                                                   |                                               |
|                                                                          |                                                                                   |                                               |
|                                                                          |                                                                                   |                                               |
|                                                                          |                                                                                   |                                               |
|                                                                          |                                                                                   |                                               |
|                                                                          |                                                                                   |                                               |
|                                                                          |                                                                                   |                                               |
|                                                                          |                                                                                   |                                               |
|                                                                          | Mystia <as80110680@gmail.com></as80110680@gmail.com>                              | Commit options *                              |
|                                                                          | Tutorial 2                                                                        |                                               |
|                                                                          |                                                                                   |                                               |
|                                                                          |                                                                                   | Course It                                     |
|                                                                          | Push changes immediately to -                                                     | Commit                                        |
| + ©                                                                      | File Status Log / History Search                                                  |                                               |

(填寫清楚的 log,可以讓你快速知道每個 commit 的版本差異 )

5. Commit 完之後如果有伺服器上有新的工作副本 , Push 按鈕會出現一則 commit 未 push ,按下 push 之後可能需要再次輸入帳號密碼接著就成功 的上傳到遠端伺服器上

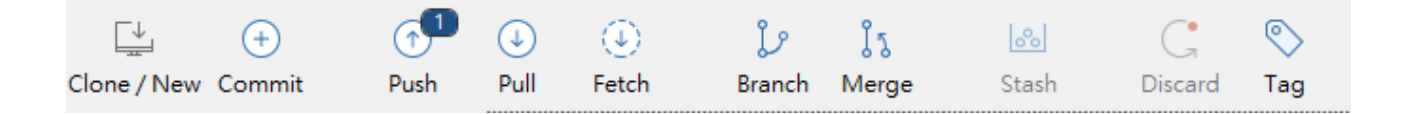

#### 6. 成功上傳至遠端伺服器

(master(本機檔案)與 origin/master(伺服器檔案)會在同一條 commit 上)

| GitTutorial     | X                                                                                                    |                  |                                                    |          |  |
|-----------------|----------------------------------------------------------------------------------------------------|------------------|----------------------------------------------------|----------|--|
|                 | All Branches 💙 🗹 Show Remote Branches 🛛 Date Order 💙                                                                                                    |                  |                                                    | Jump to: |  |
| Y 🛄 FILE STATL  | Graph                                                                                                    | Date             | Author                                             | Commit   |  |
| Working C       | • prigin/master rege branch 'master' of https://github.com/Margatroidz/GitTutorial                                                                                                    | 17 二月 2017 16:49 | Mystia <as80110< td=""><td>89fd9d6</td></as80110<> | 89fd9d6  |  |
| ✓ L̃ P BRANCHE! | • conflict                                                                                                    | 17 二月 2017 16:28 | Mystia <as80110< td=""><td>49dd924</td></as80110<> | 49dd924  |  |
| O master        | second commit                                                                                                    | 17 二月 2017 15:51 | ChihChunLiu <zxc< td=""><td>c21697a</td></zxc<>    | c21697a  |  |
| © muster        | of no message                                                                                                    | 16 二月 2017 15:28 | Mystia <as80110< td=""><td>f7835ee</td></as80110<> | f7835ee  |  |
| No. TAGS        | no message                                                                                                    | 16 二月 2017 15:27 | Mystia <as80110< td=""><td>f7d7be1</td></as80110<> | f7d7be1  |  |
| ✓ △ REMOTES     | Tutorial 2                                                                                                    | 16 二月 2017 14:44 | Mystia <as80110< td=""><td>3755847</td></as80110<> | 3755847  |  |
|                 |                                                                                                    |                  |                                                    |          |  |
| ·               |                                                                                                    |                  |                                                    |          |  |
|                 |                                                                                                    |                  |                                                    |          |  |
|                 |                                                                                                    |                  |                                                    |          |  |
|                 |                                                                                                    |                  |                                                    |          |  |
|                 |                                                                                                    |                  |                                                    |          |  |
|                 |                                                                                                    |                  |                                                    |          |  |
|                 | Sorted by file status $\ \ \ \ \ \ \ \ \ \ \ \ \ \ \ \ \ \ \$                                                                                                    | Sea              | rch (                                              | Q 🔅 Y    |  |
|                 | Commit: 89fd9d60e5ef41de16bbc460d2ac33bf72dbcf91 [89fd9d6]           Parents: 49dd924d50, c21697a173           Author: Mystia <as80110680@gmail.com>           Date: 2017#2月17B TF 04:49:38           Labels: HEAD, -&gt;, master, origin/master</as80110680@gmail.com> |                  |                                                    |          |  |
|                 | Merge branch 'master' of https://github.com/Margatroidz/GitTutorial                                                                                                    |                  |                                                    |          |  |
|                 | # Conflicts:                                                                                                    |                  |                                                    |          |  |
|                 | # GitTutorial/GitTutorial.cpp                                                                                                    |                  |                                                    |          |  |
|                 | GitTutorial/.vs/GitTutorial/v14/.suo                                                                                                    |                  |                                                    |          |  |
|                 | GitTutorial/GitTutorial/GitTutorial.cop                                                                                                    |                  |                                                    |          |  |
|                 |                                                                                                    |                  |                                                    |          |  |
|                 |                                                                                                    |                  |                                                    |          |  |
|                 |                                                                                                    |                  |                                                    |          |  |
|                 |                                                                                                    |                  |                                                    |          |  |
|                 |                                                                                                    |                  |                                                    |          |  |
|                 | File Status Log / History Search                                                                                                    |                  |                                                    |          |  |
| < >             |                                                                                                    |                  |                                                    |          |  |

課程上使用 Git 時,請將檔案大小控制在 500MB 以內,否 則伺服器容易發生問題,如果圖片過多,可以透過 <u>https://tinypng.com/</u>壓縮圖片

#### Appendix:

#### 如果無法成功 push 至伺服器,且出現以下的 error message

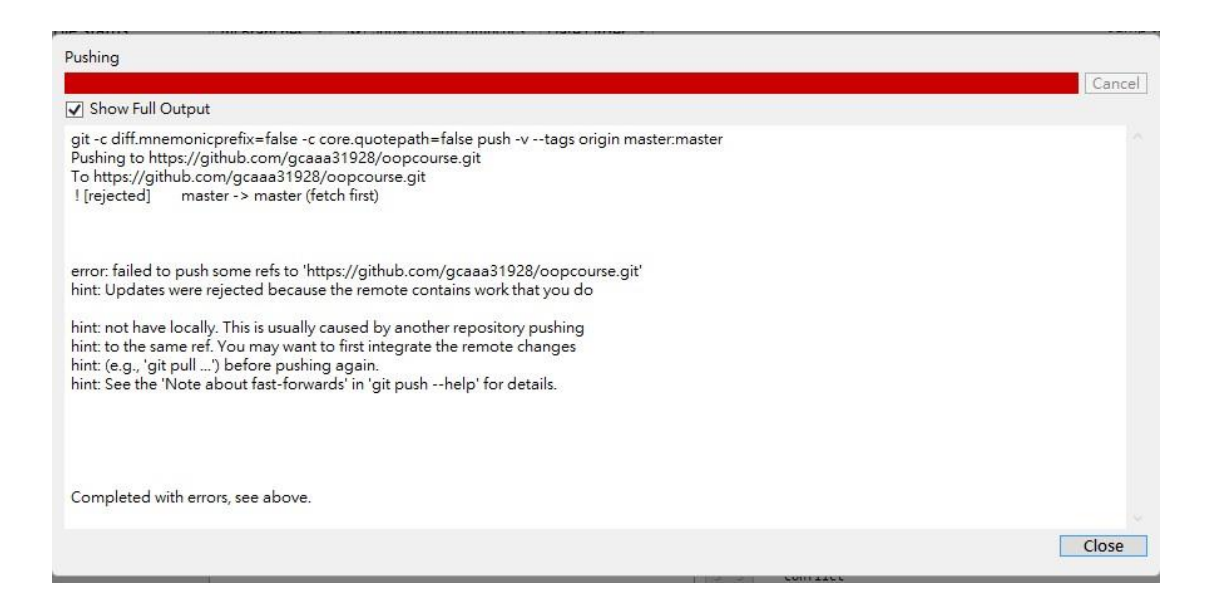

## 發生原因可能為練習時步驟有誤,可參考練習 8-乙解決